# NEW – TSYS Stage Only VAR Request

Effective 11/16/23

Paysafe:

### **Old Process**

Previously you would select...

- $\rightarrow$  Gateway
- $\rightarrow$  Brand = Other
- $\rightarrow$  Payment Gateway = See Notes
- → Then add notes for how many VAR Sheets are needed

| Sateway 1         |                 |             |
|-------------------|-----------------|-------------|
| Gateway           |                 |             |
| Brand             | Payment Gateway | Front End   |
| Other             | ▼ see notes ▼   | TSYS on T 🔻 |
| 5 Stage Only VARs | Shopping Cart   |             |
| Select v          | Select <b>v</b> |             |
|                   |                 | Save Cancel |

## **NEW Process – Terminal or Software**

Terminal 1

### Terminal:

- $\rightarrow$  Select Reprogram Check Box
- → Select Stage Only VAR check box
- → select Brand and Model of Equipment that Merchant will be using.

Equipment Options \*Equipment requests will create a deployment order unless Reprogram is selected. For Clover deployment orders, include software plan and added peripherals in Notes. Clover DPTA and Reprovision forms still required.

| Reprogram | <ul> <li>Stage Only VAR</li> </ul>  |     |
|-----------|-------------------------------------|-----|
|           | Equipment Placement Program (EPP)   |     |
| Terminal  |                                     |     |
| Brand     | Model Front End                     |     |
| Dejavoo 🔻 | QD2 Wireless Android 4G ▼ TSYS on T | . 🔻 |
| Notes     |                                     |     |
|           |                                     | 1   |
|           |                                     |     |

Please use Notes to capture any needed accessories and other notes

**Software:** Any Software selection will flow in as Stage Only VAR and will be sent a VAR automatically to email registered with iAccess

Paysafe:

Any Gateway selection that Paysafe doesn't build, select Stage Only VAR checkbox, equipment will flow in as Stage Only VAR and will be sent a VAR automatically to email registered with iAccess

#### Authorize.net VAR Only

- $\rightarrow$  Select Stage Only VAR checkbox
- $\rightarrow$  Brand Authorize.net
- → Payment Gateway Reseller

| Gateway 1                                                     |                 |             |
|---------------------------------------------------------------|-----------------|-------------|
| <ul> <li>Equipment Options</li> <li>Stage Only VAR</li> </ul> |                 |             |
| Gateway                                                       | Deserved Octoor | Event Find  |
| Authorize.net                                                 | Reseller        | TSYS on T 🔻 |
| Notes                                                         |                 |             |

Gateway 1

Any Gateway selection that Paysafe doesn't build, select Stage Only VAR checkbox, equipment will flow in as Stage Only VAR and will be sent a VAR automatically to email registered with iAccess

| Val | or | VAR | Only |
|-----|----|-----|------|
| vui |    |     |      |

- $\rightarrow$  Select Stage Only VAR checkbox
- $\rightarrow$  Brand Valor
- → Payment Gateway Reseller

| ,                 |                 |               |
|-------------------|-----------------|---------------|
| Equipment Options |                 |               |
| Stage Only VAR    |                 |               |
| Gateway           |                 |               |
| Brand             | Payment Gateway | Front End     |
| Valor PayTech 🔹   | Reseller        | ▼ TSYS on T ▼ |
| Notes             |                 |               |
|                   |                 |               |

Any Gateway selection that Paysafe doesn't build, select Stage Only VAR checkbox, equipment will flow in as Stage Only VAR and will be sent a VAR automatically to email registered with iAccess

#### Swipe Simple VAR Only

- $\rightarrow$  Select Stage Only VAR checkbox
- $\rightarrow$  Brand Swipe Simple
- → Payment Gateway Swipe Simple Reseller

| Gateway 1         |                        |             |
|-------------------|------------------------|-------------|
| Equipment Options |                        |             |
| Stage Only VAR    |                        |             |
| Gateway           |                        |             |
| Brand             | Payment Gateway        | Front End   |
| SwipeSimple •     | SwipeSimple Reseller 🔹 | TSYS on T 🔻 |
| •                 | •                      | •           |

Gateway 1

Any Gateway selection that Paysafe doesn't build, select Stage Only VAR checkbox, equipment will flow in as Stage Only VAR and will be sent a VAR automatically to email registered with iAccess

#### **NMI VAR Only**

- $\rightarrow$  Select Stage Only VAR checkbox
- $\rightarrow$  Brand NMI Payment Gateway
- $\rightarrow$  Payment Gateway Reseller

| Equipment Options |                 |             |
|-------------------|-----------------|-------------|
| Stage Only VAR    |                 |             |
| Gateway           |                 |             |
| Brand             | Payment Gateway | Front End   |
| NMI 🗸             | Reseller 🔻      | TSYS on T ▼ |
| Notes             |                 |             |
|                   |                 |             |
|                   |                 |             |

Any Gateway selection that Paysafe doesn't build, select Stage Only VAR checkbox, equipment will flow in as Stage Only VAR and will be sent a VAR automatically to email registered with iAccess

#### AprivaPay VAR Only

- $\rightarrow$  Select Stage Only VAR checkbox
- $\rightarrow$  Brand AprivaPay
- $\rightarrow$  Payment Gateway Reseller

| Gateway 1         |                 |             |
|-------------------|-----------------|-------------|
| Equipment Options |                 |             |
| Stage Only VAR    |                 |             |
| Gateway           |                 |             |
| Brand             | Payment Gateway | Front End   |
| AprivaPay 🔻       | Reseller •      | TSYS on T 🔻 |
| Notes             |                 |             |
|                   |                 |             |
|                   |                 |             |

Paysafe:

### **NEW PROCESS – Special Set Up**

Gateway 1

**Call Outs**: Do not select Stage Only VAR if needing any kind of special setup outside of a Stage Only VAR – ex: Host Capture, Tokenization, Voltage

| → Select Gateway | y |
|------------------|---|
|------------------|---|

- $\rightarrow$  Brand Other
- $\rightarrow$  Payment Gateway See Notes
- → Enter specific file build requests within the notes section

| Equipment Options                                              |                 |             |
|----------------------------------------------------------------|-----------------|-------------|
| Equipment Options                                              |                 |             |
| Stage Only VAR                                                 |                 |             |
| Gateway                                                        |                 |             |
| Brand                                                          | Payment Gateway | Front End   |
| Other 🔹                                                        | see notes 🔹     | TSYS on T 🔻 |
| Notes<br>Please setup with Host Capture, Tokenization, Voltage |                 | •           |

## **NEW PROCESS – TSYS Multipass**

Call Outs: When requesting Multipass Setup, do not select Stage Only VAR.

- $\rightarrow$  Brand TSYS / Vital
- → Payment Gateway TransIT / Multipass
- → Enter special build requests within the notes section

| Gateway 1                    |                     |             |
|------------------------------|---------------------|-------------|
| Equipment Options            |                     |             |
| Stage Only VAR               |                     |             |
| Gateway                      |                     |             |
| Brand                        | Payment Gateway     | Front End   |
| TSYS/Vital 🔻                 | TransIT/Multipass v | TSYS on T ▼ |
| Notes                        |                     |             |
| Ex: Tokenization, Encryption | 10                  |             |